Instructivo de instalación parche pantallas de conexión Kit Malvina:

Al cambiarse la página web de conexión al Kit Malvina se producirán errores en la visualización, para subsanar estos errores, se deberá instalar los parches de corrección publicados dependiendo de la versión de Kit Malvina que se esté usando. Se podrán descargar de los siguientes enlaces:

## Si el Kit está funcionado en esquema de máquina virtual Windows XP:

Página <u>https://www.afip.gob.ar/Aplicativos/default.asp</u> Sección: Programas Aplicativos Aduaneros Desplegable: Kit Maria Ítem: Parche pantalla de conectividad para Kit Windows XP Descargable: Aplicativo

Si el Kit está funcionado en esquema Windows 10:

Página <u>https://www.afip.gob.ar/Aplicativos/default.asp</u> Sección: Programas Aplicativos Aduaneros Desplegable: Kit Maria Windows 10 Ítem: Parche pantalla de conectividad para Kit Windows 10 Descargable: Aplicativo

Una vez descargado el archivo correspondiente seguir las instrucciones que se darán a continuación.

## Parche de conexión para Kit en esquema máquina virtual WXP:

Descomprimir el archivo URL\_Kit\_calle\_wxp.zip en el dispositivo donde está alojado el Kit usando la opción botón derecho y seleccionado extraer aquí:

| >         | Prueb     | a>          |    | Abrir                           |   |        |                  | ~     | Ō     |
|-----------|-----------|-------------|----|---------------------------------|---|--------|------------------|-------|-------|
|           |           | Nombre      | w. | Abrir con WinRAR                |   | ración | Tino             | Tamañ |       |
| do        | Ι,        | Nombre      | u. | Extraer ficheros                |   |        | про              | laman | 0     |
| ,         | ,         | 🟪 URL_Kit_( | W  | Extraer aquí                    |   |        | Archivo WinRAR Z |       | 82 KB |
|           |           |             | w  | Extraer en "URL_Kit_calle_wxp\" |   |        |                  |       |       |
|           |           |             |    | 7-Zip                           | > |        |                  |       |       |
| US )      |           |             | 2  | Edit with Notepad++             |   |        |                  |       |       |
| , acion K | r<br>:+   |             | k  | Buscar virus                    |   |        |                  |       |       |
| 207000    | .n.<br>27 |             | k  | Revisar la reputación en KSN    |   |        |                  |       |       |
| talla de  | 2(<br>c   |             | È  | Compartir                       |   |        |                  |       |       |
| 7781 20   | 22        |             |    | Abrir con                       | > |        |                  |       |       |
|           |           |             |    | Restaurar versiones anteriores  |   |        |                  |       |       |
|           |           |             |    | Enviar a                        | > |        |                  |       |       |
|           |           |             |    | Cortar                          |   |        |                  |       |       |
|           |           |             |    | Copiar                          |   |        |                  |       |       |
|           |           |             |    | Crear acceso directo            |   |        |                  |       |       |

Se descomprimirá el archivo URL\_Kit\_calle\_wxp.exe.

Seleccionar con botón derecho sobre el archivo la opción "Ejecutar como administrador"

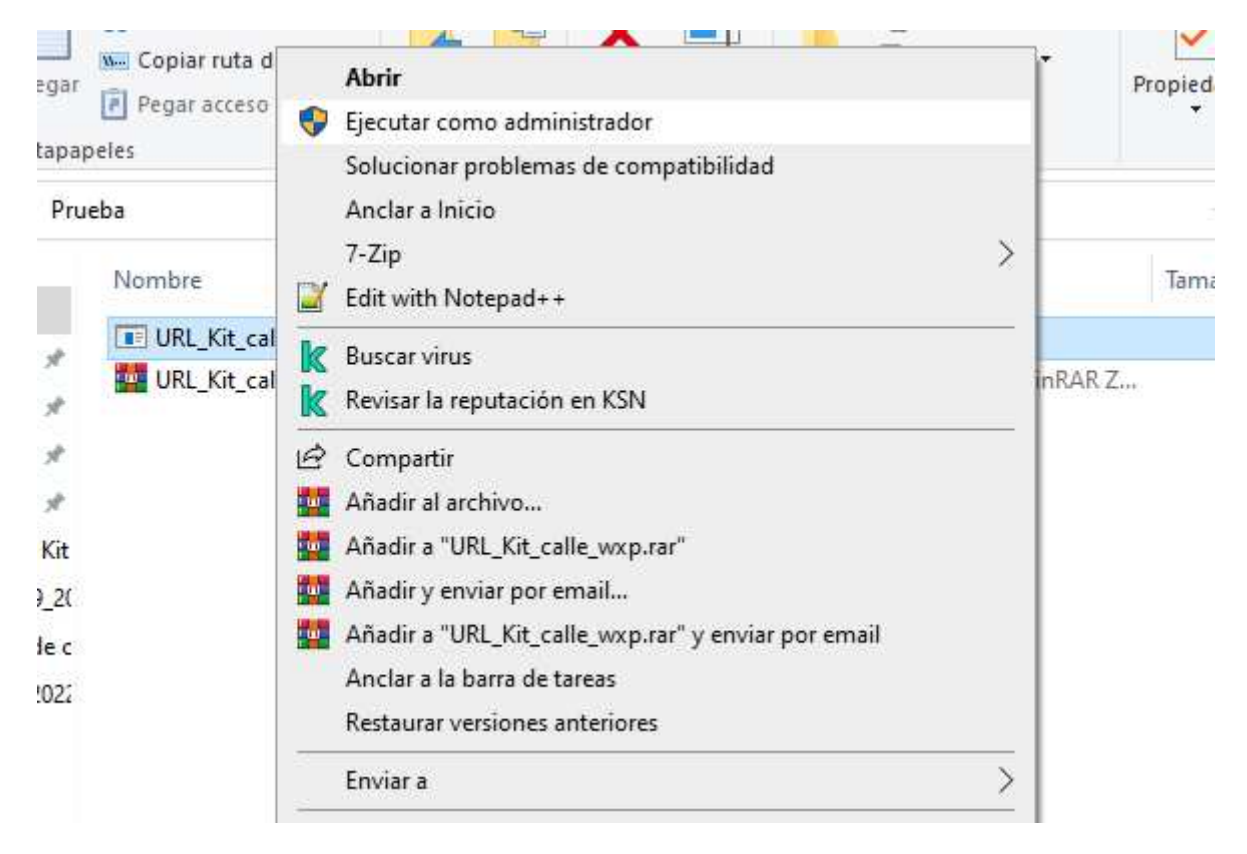

Se visualizará una breve pantalla negra y con esto termina el proceso.

A continuación se conectará al Kit Malvina de manera habitual y se verá el siguiente aviso:

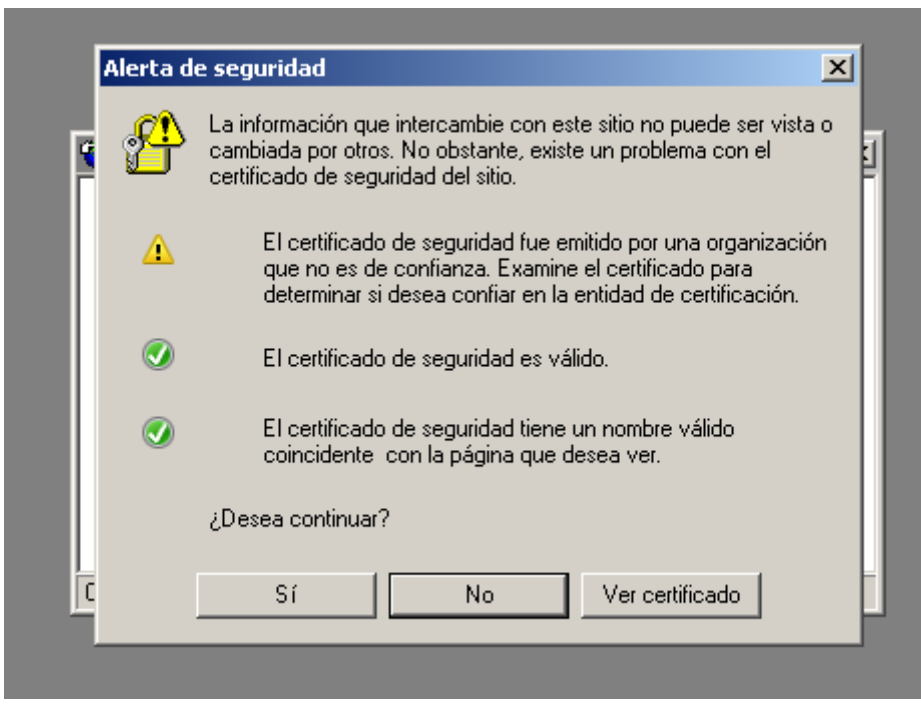

se selecciona el botón Si.

A continuación tras la carga de la página de conexión se visualizarán varias pantallas de alertas de scripts (6 en total) en todos los casos se selecciona la opción Si:

| 🖉 Error en el | script de Internet Explorer                                                                                                    | x |
|---------------|----------------------------------------------------------------------------------------------------|---|
|               | Error en el script de esta página.                                                                                                    |   |
| Línea:        | 2                                                                                                    |   |
| Carácter:     | 31832                                                                                                    |   |
| Error:        | Object doesn't support this property or method                                                                                        |   |
| Código:       | 0                                                                                                    |   |
| URL:          | https://authhomo.afip.gob.ar/contribuyente_/javax.faces.reso<br>urce/v2/node_modules/jquery/dist/jquery.min.js.xhtml.jsessioni<br>d=- |   |
|               | ¿Desea continuar ejecutando scripts en esta página?                                                                                   |   |
|               | <u>Sí</u> <u>N</u> o                                                                                                    |   |

Tras la última selección se despliega la pantalla de conexión solicitando la CUIT:

| Conexion con clave riscal | <u> </u> |
|---------------------------|----------|
| CUIT/CUIL                 |          |
|                           |          |
|                           |          |
| Siguiente                 |          |
| Listo                     |          |

En la misma se ingresa la CUIT/CUIL y se podrá presionar ENTER o iluminar abajo a la izquierda el botón siguiente (al llevar el puntero del mouse el mismo cambia de color)

| 🔁 SIM Versión 6.8.8                                                     |                           |                    |
|-------------------------------------------------------------------------|---------------------------|--------------------|
| Acciones Destinación Consultas Certificado Recaudación Versión Auxiliar |                           |                    |
|                                                                         | Conexión con clave fiscal |                    |
| 06/09/2022 16:18:52 - SIM Desconectado                                  |                           |                    |
| 1 Inicio 1 SIM Versión 6.8.8                                            |                           | 📑 🥹 🛅 😼 04:26 p.m. |

Una vez hecho esto aparecerán de nuevo las pantallas de alerta de scripts (6 en total) y de nuevo siempre se seleccionará el botón Si.

| 🌈 Error en el | script de Internet Explorer                                                                                                    | × |
|---------------|----------------------------------------------------------------------------------------------------|---|
|               | Error en el script de esta página.                                                                                                    |   |
| Línea:        | 2                                                                                                    |   |
| Carácter:     | 31832                                                                                                    |   |
| Error:        | Object doesn't support this property or method                                                                                            |   |
| Código:       | 0                                                                                                    |   |
| URL:          | https://authhomo.afip.gob.ar/contribuyente_/javax.faces.reso<br>urce/v2/node_modules/jquery/dist/jquery.min.js.xhtml?<br>In=frameworkAFIP |   |
|               | ¿Desea continuar ejecutando scripts en esta página?                                                                                       |   |
|               | <u>Sí N</u> o                                                                                                    |   |

Tras esto aparecerá la pantalla donde se ingresa la contraseña o el token:

| Conexión con clave fiscal | x |
|---------------------------|---|
| TU CLAVE                  |   |
| •••••                     |   |
| Teclado Virtual           |   |
| Ingresar                  |   |
| Listo.                    |   |

Una vez ingresada la clave se presiona ENTER o se ilumina abajo a la izquierda el botón Ingresar:

| SIM Versión 6.8.8                                                       | <u>_ 8 ×</u> |
|-------------------------------------------------------------------------|--------------|
| Acciones Destinación Consultas Certificado Recaudación Versión Auxiliar |              |
| TU CLAVE                                                                |              |
| Listo. Ingresa                                                          |              |
| 06/19/2122 16:2819 - SIM Desconectado                                   |              |
| 🕂 Inicio 👔 SIM Versión 6.8.8                                            | 👌 04:31 p.m. |

Aparecerá de nuevo el mensaje de alerta de seguridad, se continua seleccionado el botón Si:

| Alerta d | e seguridad                                                                                                    | ×      |
|----------|----------------------------------------------------------------------------------------------------|--------|
| r 😤      | La información que intercambie con este sitio no puede ser vista<br>cambiada por otros. No obstante, existe un problema con el<br>certificado de seguridad del sitio.              | ۰<br>۲ |
| <u>^</u> | El certificado de seguridad fue emitido por una organización<br>que no es de confianza. Examine el certificado para<br>determinar si desea confiar en la entidad de certificación. | n      |
| Δ        | El certificado de seguridad expiró o todavía no es válido.                                                                                                    |        |
| ۲        | El certificado de seguridad tiene un nombre válido<br>coincidente con la página que desea ver.                                                                                     |        |
|          | ¿Desea continuar?                                                                                                    |        |
| C        | Sí No Ver certificado                                                                                                    |        |

Finalmente saldrá el menú de conexión.

| Γ        |                                       |  |
|----------|---------------------------------------|--|
|          | Empresa: CAMILO RODRIGUEZ 55 CARACTER |  |
|          | Tipo de agente: DESPACHANTE           |  |
|          | Ingresar                              |  |
|          |                                       |  |
|          |                                       |  |
| Cargando | D                                     |  |

## Parche de conexión para Kit en esquema Windows 10:

Descomprimir el archivo URL\_Kit\_calle\_w10.zip en el dispositivo donde está alojado el Kit usando la opción botón derecho y seleccionado extraer aquí:

| -   | ha                |          | Abrir                           | 1                |        |
|-----|-------------------|----------|---------------------------------|------------------|--------|
| Tue | Nombro            | <b>u</b> | Abrir con WinRAR                | Tino             | Tamaño |
| L   | Nombre            | u.       | Extraer ficheros                | про              | lamano |
| 1   | URL_Kit_calle_w10 | u.       | Extraer aquí                    | Archivo WinRAR Z | 23 KB  |
|     |                   | u.       | Extraer en "URL_Kit_calle_w10\" |                  |        |
|     |                   |          | 7-Zip                           |                  |        |
|     |                   | 2        | Edit with Notepad++             |                  |        |
|     |                   | k        | Buscar virus                    |                  |        |
|     |                   | k        | Revisar la reputación en KSN    |                  |        |
| c   |                   | È        | Compartir                       |                  |        |
|     |                   |          | Abriccon                        | 1                |        |

Se descomprimirá el archivo URL\_Kit\_calle\_wxp.exe.

Seleccionar con botón derecho sobre el archivo la opción "Ejecutar como administrador"

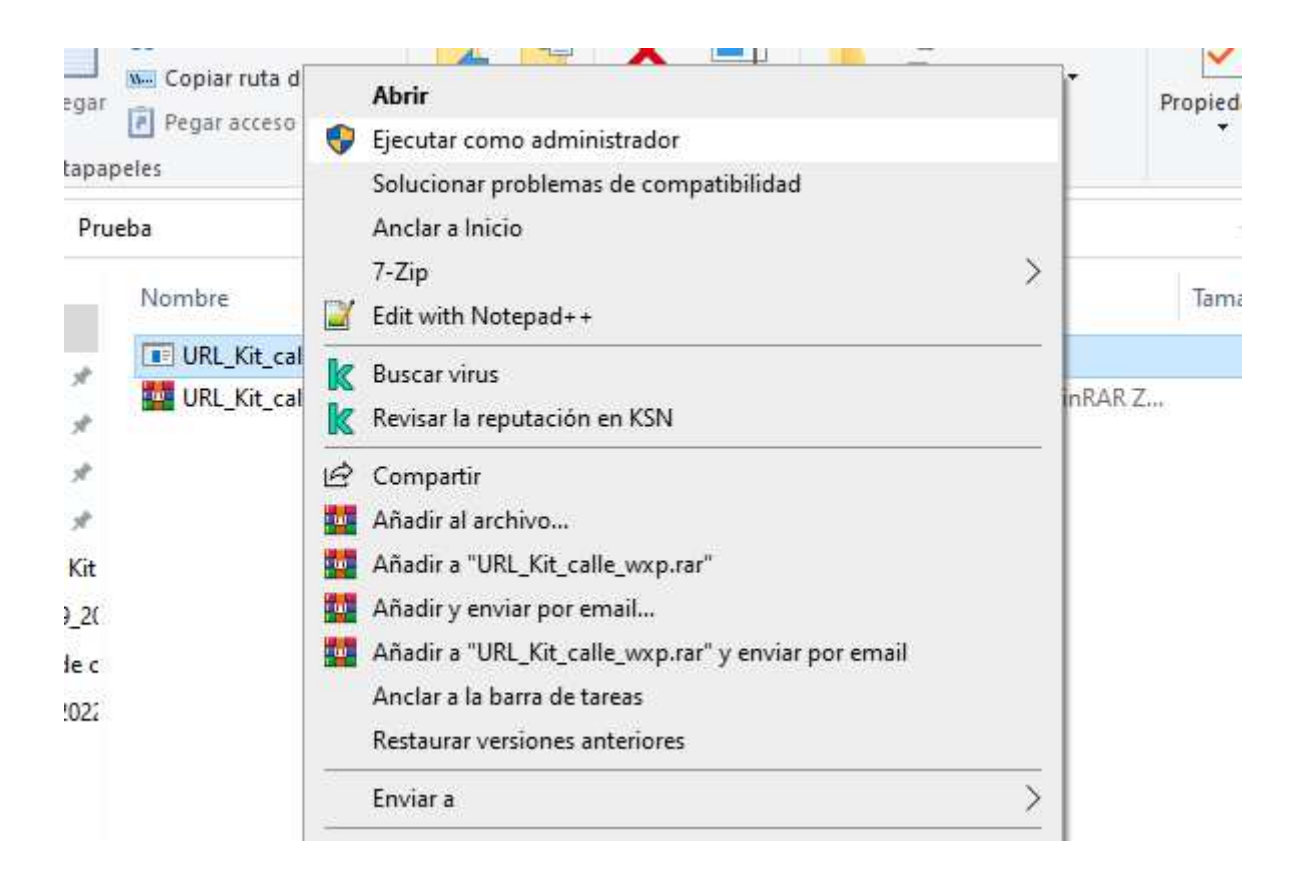

Se visualizará una breve pantalla negra y con esto termina el proceso.

A continuación se conectará al Kit Malvina de manera habitual y se verá el siguiente aviso:

| lerta de seguridad                   |                                         |                           |                        | 8 |
|--------------------------------------|-----------------------------------------|---------------------------|------------------------|---|
| La información o<br>no está disponib | de revocación del<br>ole. ¿Desea contir | certificado de s<br>nuar? | eguridad de este sitio | D |
| I                                    | Sí                                      | No                        | Ver certificado        |   |
| Cargando                             |                                         |                           |                        |   |

Seleccionar la opción Si.

A continuación se desplegará la pantalla de ingreso de CUIT / CUIL, donde se ingresará el dato y se podrá continuar ingresando ENTER o seleccionando el botón Siguiente:

| CUIT/CUIL |     |        |  |
|-----------|-----|--------|--|
| 123456789 | 89  |        |  |
|           |     |        |  |
|           | Sig | uiente |  |

Luego se desplegará la pantalla de ingreso de contraseña o token, donde se ingresará el dato y se podrá continuar ingresando ENTER o seleccionando el botón Ingresar:

| Conexión con clave fiscal | 8 |
|---------------------------|---|
| TU CLAVE                  |   |
| •••••                     |   |
| E Teclado Virtual         |   |
| Ingresar                  |   |
| Listo.                    |   |

Se desplegará de nuevo el aviso de seguridad, seleccionar la opción Si:

| lerta de seguridad                    |                                        |                           | X                      |
|---------------------------------------|----------------------------------------|---------------------------|------------------------|
| La información d<br>no está disponibl | le revocación del<br>le. ¿Desea contir | certificado de s<br>nuar? | eguridad de este sitio |
|                                       | Sí                                     | No                        | Ver certificado        |
|                                       |                                        |                           |                        |

Por último se desplegará el menú de conexión dando por finalizado el proceso.

| Ο Conexión con clave fiscal                                            | 3 |
|------------------------------------------------------------------------|---|
| Empresa: CAMILO RODRIGUEZ 55 CARACTEF V<br>Tipo de agente: DESPACHANTE |   |
| Ingresar                                                               |   |
| Listo.                                                                 |   |